# Резервное копирование

# и восстановление СУБД Jatoba

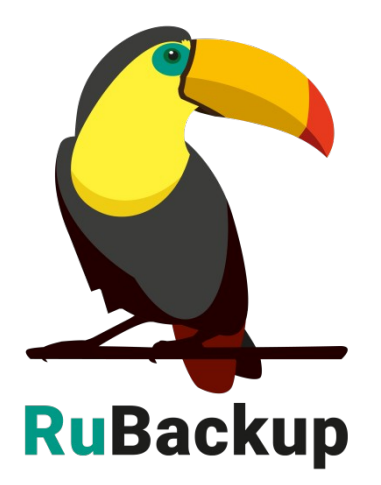

Версия 1.9

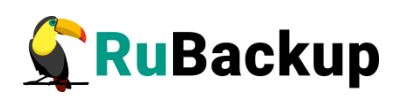

# Содержание

| Введение                                                                            | 3       |
|-------------------------------------------------------------------------------------|---------|
| Подготовка хоста СУБД Jatoba                                                        | 5       |
| Установка клиента RuBackup                                                          | 5       |
| Установка пакетов модулей резервного копирования                                    | 5       |
| Удаление клиента RuBackup                                                           | 6       |
| Подготовка СУБД Jatoba                                                              | 7       |
| Подготовка сервера с СУБД Jatoba                                                    | 7       |
| Создание пользователя СУБД для безопасного выполнения базово резервной копии Jatoba | ой<br>9 |
| Принцип выполнения базового резервного копирования Jatoba                           | 12      |
| Принцип выполнения инкрементального резервного копирования Jatoba                   | 14      |
| Принцип восстановления резервной копии Jatoba                                       | 15      |
| Мастер-ключ                                                                         | 17      |
| Защитное преобразование резервных копий                                             | 18      |
| Менеджер Администратора RuBackup (RBM)                                              | 20      |
| Менеджер клиента RuBackup                                                           | 26      |
| Утилиты командной строки клиента RuBackup                                           | 31      |
| Восстановление резервной копии СУБД Jatoba                                          | 32      |
| Восстановление резервной копии в RBC                                                | 32      |
| Восстановление при помощи утилиты rb_archives                                       | 33      |

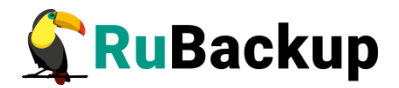

## Введение

Система резервного копирования (СРК) RuBackup поддерживает резервное копирование СУБД Jatoba 1 (основана на PostgreSQL 11.5).

Принцип резервного копирования Jatoba 1 (aka PostgreSQL 11.5) с использованием RuBackup состоит в периодическом создании базовых резервных копий экземпляра СУБД по определённому расписанию и резервному копированию архивированных файлов WAL по мере их появления.

В репозитории RuBackup базовые резервные копии будут хранится как полные резервные копии (full), а файлы WAL, созданные после базовой резервной копии - как инкрементальные резервные копии (incremental). Дифференциальное резервное копирование для Jatoba не предусмотрено, и в случае попытки создания правила в глобальном расписании RuBackup для выполнение дифференциальной резервной копии будет создано правило для инкрементального резервного копирования.

Архивные файлы WAL после успешного выполнения резервного копирования могут быть автоматически удалены клиентом RuBackup из каталога, в котором они были созданы.

После окончания резервного копирования будут созданы два файла (архивный и снимок состояния) на медиасервере, которому принадлежит пул, указанный в правиле резервного копирования. Точное месторасположение файлов указано в записи репозитория системы резервного копирования RuBackup. При необходимости архивный файл может быть преобразован и на клиенте и сжат. Снимок состояния не преобразовывается, так как в нем располагается информация о наличии в резервной копии WAL файлов, время старта и окончания резервного копирования. В снимке состояния отсутствуют значимые данные СУБД.

Для выполнения резервного копирования СУБД Jatoba на хосте клиента должно быть достаточно свободного места для создания резервной копии. Локальное местоположение временного каталога для создания резервных копия определено в файле /opt/rubackup/etc/config.file параметром use-local-backup-directory.

В том случае, если на хосте клиента недостаточно места для создания резервной копии, ему может быть предоставлена сетевая файловая система NFS с сервера резервного копирования во временное пользование (см. Руководство системного администратора RuBackup).

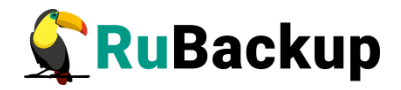

Для выполнения резервного копирования администратор RuBackup может настраивать правила глобального расписания в оконном Менеджере Администратора RuBackup (RBM).

Клиенты RuBackup могут осуществлять восстановление данных резервных копий и создание срочных резервных копий при помощи оконного Менеджера Клиента RuBackup (RBC), а также при помощи утилит командной строки RuBackup.

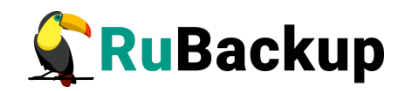

# Подготовка хоста СУБД Jatoba

Для возможности резервного копирования данных СУБД Jatoba при помощи СРК RuBackup на сервер следует установить следующие пакеты:

- rubackup-client.deb клиент резервного копирования,
- rubackup-jatoba.deb модуль резервного копирования данных Jatoba.

### Установка клиента RuBackup

Для осуществления резервного копирования и восстановления данных СУБД Jatoba при помощи RuBackup на сервер должен быть установлен клиент RuBackup со всеми необходимыми модулями. Клиент RuBackup представляет собой фоновое системное приложение (демон или сервис), обеспечивающее взаимодействие с серверной группировкой RuBackup. Для выполнения резервного копирование ресурсов СУБД Jatoba клиент RuBackup должен работать от имени суперпользователя (root в Linux и Unix).

Подробно процедура установки клиента описана в «Руководстве по установке серверов резервного копирования и Linux клиентов RuBackup», для операционной системы Windows — в «Руководстве по установке Windows клиентов RuBackup».

### Установка пакетов модулей резервного копирования

Установка пакета модулей резервного копирования RuBackup производится из учётной записи с административными правами на узле СУБД Jatoba после установки на него клиента RuBackup.

Для установки пакета модулей используйте следующий вызов:

# dpkg -i rubackup-jatoba.deb

Выбор ранее не выбранного пакета rubackup-jatoba.

(Чтение базы данных ... на данный момент установлено 137334 файла и каталога.)

Подготовка к распаковке rubackup-jatoba.deb …

Распаковывается rubackup-jatoba (2021-01-18) …

Настраивается пакет rubackup-jatoba (2021-01-18) ...

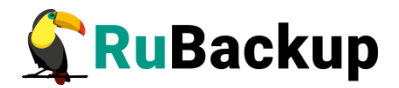

## Удаление клиента RuBackup

При необходимости вы можете удалить с сервера клиент RuBackup и установленные модули резервного копирования. Удаление клиента RuBackup возможно из учётной записи с административными правами.

Для удаления сервиса *rubackup-client* используйте команды:

- \$ sudo systemctl disable rubackup\_client
- \$ sudo systemctl daemon-reload

Для удаления клиента RuBackup и модуля **rubackup-jatoba** используйте следующие команды.

- \$ sudo apt remove rubackup-kvm
- \$ sudo apt remove rubackup-client

При необходимости удалить клиент RuBackup из конфигурации CPK, это может сделать системный администратор RuBackup при помощи оконного Менеджера Администратора RBM.

После удаления клиента RuBackup в ОС Astra Linux SE 1.6 с активированным режимом защитной программной среды, необходимо:

1. Выполнить команду:

- \$ sudo update-initramfs -u -k all 2. Перезагрузить операционную систему:
- \$ init 6

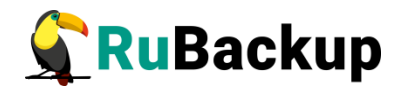

# Подготовка СУБД Jatoba

Чтобы подготовить СУБД Jatoba к выполнению резервного копирования при помощи СРК RuBackup необходимо выполнить следующие действия.

### Подготовка сервера с СУБД Jatoba

Для непрерывного архивирования и восстановления СУБД Jatoba требуется включить архивирование WAL.

файле СУБД Для ЭТОГО В конфигурационном Jatoba /var/lib/jatoba/1/data/postgresgl.conf необходимо установить параметры (расположение конфигурационного файла может быть другим в других проконсультируйтесь по дистрибутивах, этому поводу у вашего администратора Jatoba):

```
wall_level = archive
archive_mode = on
archive_command = 'test ! -f
/opt/rubackup/mnt/postgresql_archives/%f && cp %p
/opt/rubackup/mnt/postgresql_archives/%f'
```

```
archive_timeout = 300
```

Обязательно необходимо указать значение *data\_directory* (если оно не определено), в противном случае модуль резервного копирования не сможет определить местоположение файлов СУБД:

data\_directory = '/var/lib/jatoba/1/data'

После внесения изменений необходимо перезапустить Jatoba командой:

#### \$ sudo systemctl restart jatoba-1

Параметр archive\_command должен содержать каталог в файловой системе сервера Jatoba, в который будут копироваться архивируемые сегменты WAL.

В настройках RuBackup для каждой СУБД Jatoba имеется параметр archive\_catalog, содержащий значение каталога, в котором предполагается создание архивных WAL файлов. Значение этого параметра по умолчанию:

/opt/rubackup/mnt/postgresql\_archives/

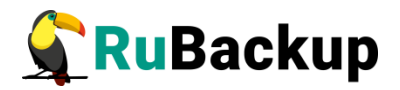

При планировании инсталляции RuBackup вы можете назначить для хранения архивных WAL файлов выделенное хранилище требуемого размера и сделать на него ссылку на том сервере Jatoba, где это требуется.

Объем необходимого пространства под архивные файлы WAL на сервере Jatoba можно оценить следующим образом:

1. Один файл WAL по умолчанию имеет размер 16МБайт.

**2.** Необходимо оценить как часто создаётся новый WAL файл (максимальный период определяется параметром archive\_timeout в конфигурационном файле СУБД). Предлагаемое выше значение - 300 секунд или 12 раз в час, но в реальности при высокой нагрузке этот период может оказаться короче и создаваться WAL файл будет чаще.

3. Если настроить правило инкрементального резервного копирования таким образом, что архивный WAL файл будет скопирован сразу же после его появления в каталоге, то потребуется минимум 184MБ (12 раз в час \*16MБ). Целесообразно заложить как минимум двукратный запас свободного места для этого каталога, в противном случае, при невозможности переместить архивный WAL файл в каталог из-за недостатка свободного места может привести к деградации производительности СУБД в целом.

#### Внимание! Указанный каталог должен быть доступен для записи и чтения пользователю postgres, а так же пользователю, под контролем которого работает клиент RuBackup.

Обеспечить это можно командой:

#### # chown postgres:postgres /opt/rubackup/mnt/postgresql\_archives/

С помощью этого же подхода можно оценить требуемый объем хранилища на сервере резервного копирования RuBackup.

Для правильной работы клиента RuBackup значения параметр archive\_catalog в конфигурации RuBackup и параметр archive\_command в конфигурационном файле Jatoba должны быть идентичны для одной и той же СУБД.

Параметр archive\_timeout определяет период времени в секундах, по окончании которого сервер Jatoba должен переключится на новый сегмент WAL.

После изменения параметров конфигурационного файла необходимо рестартовать Jatoba при помощи команды:

#### # sudo systemctl restart jatoba-1

При настройке резервного копирования Jatoba в OC Astra Linux SE 1.6 необходимо в файле /etc/parsec/mswitch.conf для параметра zero\_if\_notfound установить значение уеs и затем перезагрузить сервис Jatoba:

\$ sudo systemctl restart jatoba-1

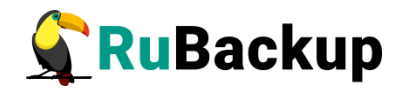

### Создание пользователя СУБД для безопасного

### выполнения базовой резервной копии Jatoba

Пользователь Jatoba для выполнения операции создания базовой резервной копии должен обладать правами на выполнение функций начала и окончания резервного копирования экземпляра Jatoba. Для настройки необходимо выполнить следующие действия:

1. Вызовите psql при помощи команды:

#### # sudo -u postgres psql

- **2.** В psql создайте пользователя rubackup\_backuper, в качестве пароля укажите желаемый пароль вместо 12345:
  - # create user rubackup\_backuper password '12345';
  - # alter role rubackup\_backuper with login;
  - # grant execute on function pg\_start\_backup to rubackup\_backuper;

# grant execute on function pg\_stop\_backup(bool, bool) to
rubackup\_backuper;

# grant execute on function pg\_switch\_wal to rubackup\_backuper;

Вместо пользователя rubackup\_backuper вы можете создать любого другого с соответствующим набором прав. В файле /opt/rubackup/etc/rb\_module\_jatoba1.conf необходимо указать правильное значение пользователя и его пароль:.

Параметры и значения конфигурационного файла /opt/rubackup/etc/rb\_module\_jatoba1.conf представлены в таблице 1.

После выполнения подготовки сервера СУБД Jatoba к выполнению резервного копирования необходимо перезапустить клиента RuBackup:

#### # rubackup\_client stop

# rubackup\_client start

В результате клиент должен сообщить о том, что модуль для резервного копирования Jatoba готов к работе.

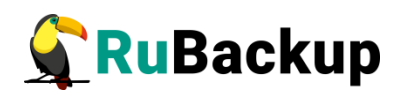

| Таблица 1 – Па | араметры и значения | я конфигурационно | го файла |
|----------------|---------------------|-------------------|----------|
|----------------|---------------------|-------------------|----------|

| Параметр         | Назначение                                                                                                    | Значение по                               |
|------------------|----------------------------------------------------------------------------------------------------|-------------------------------------------|
|                  |                                                                                                    | умолчанию                                 |
| username         | Имя пользователя в СУБД Jatoba,<br>обладающего правами выполнять<br>резервное копирование                                                                                                    | rubackup_backuper                         |
| password         | Пароль username                                                                                                    |                                           |
| port             | Порт для соединения с СУБД                                                                                                    | 5432                                      |
| archive_catalog  | Каталог для хранения архивных<br>WAL                                                                                                    | /opt/rubackup/mnt/<br>postgresql_archives |
| pg_tcl           | Местонахождение pg_ctl                                                                                                    | /usr/jatoba-1/bin/<br>pg_ctl              |
| exclude_file     | Файлы или каталоги, которые необходимо исключить из резервной копии                                                                                                    | /opt/rubackup/etc/<br>postgresql.exclude  |
| auto_remove_wal  | В случае значения <b>уез</b> архивные WAL<br>будут удалены из каталога<br>archive_catalog после выполнения<br>резервного копирования (если они<br>включены в резервную копию)                                                                                                    | yes                                       |
| direct_restore   | При значении <b>уеs</b> :<br>При восстановлении резервной копии<br>служба jatoba будет остановлена,<br>каталог кластера баз данных будет<br>очищен, файлы цепочки резервных<br>копий будут восстановлены в каталог<br>кластера баз данных и будут<br>выполнены все необходимые<br>настройки для восстановления СУБД<br>при старте службы jatoba. Старт<br>службы jatoba необходимо выполнить в<br>ручном режиме.<br>При значении <b>по</b> :<br>Файлы цепочки резервных копий будут<br>восстановлены в выбранный<br>пользователем каталог.<br>Восстановление СУБД в данном<br>случае выполняется администратором<br>СУБЛ в ручном режиме | yes                                       |
| postgresql_admin | Login администратора Jatoba в операционной системе                                                                                                    | postgres                                  |

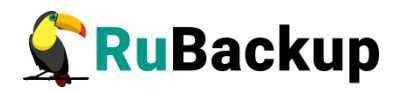

# Принцип выполнения базового

## резервного копирования Jatoba

В ходе базового резервного копирования выполняются действия (sql запросы от имени пользователя *rubackup\_backuper*), аналогичные следующим командам:

1. Старт резервного базового копирования:

```
postgres=# \c postgres rubackup_backuper
postgres=> SELECT pg_start_backup('label', false, false);
```

2. Копирование файлов кластера баз данных:

| postgres@jatoba:~\$               | tar   | cvfp         | /tmp    | /pg-backup.tar |         |
|-----------------------------------|-------|--------------|---------|----------------|---------|
| <pre>exclude=postmaster.pid</pre> |       | exclude      | e=postm | aster.opts     |         |
| exclude=pg_replslot/*             | exclu | ude=pg_dynsh | nmem/*  | exclude=pg_nc  | otify/* |
| exclude=pg_serial/*               |       | exclude      | e=pg_sn | apshots/*      |         |
| exclude=pg_stat_tmp/              | exclu | ude=pg_subtr | ans/*   | exclude=pgsc   | l_tmp*  |
| /var/lib/jatoba/1/data            | /     |              |         |                |         |

В указанной выше команде из копирования по умолчанию исключаются ряд файлов и каталогов, наличие которых в резервной копии не влияет на успешное восстановление данных СУБД. Однако, вы можете изменить этот перечень, переопределив его в файле /opt/rubackup/etc/postgresql.exclude (если файл будет пуст, то в резервную копию войдут все файлы, если его не будет, то резервное копирование будет выполнено с исключениями по умолчанию).

3. Стоп резервного копирования:

#### postgres=> SELECT pg\_stop\_backup(false, true);

Функция pg\_stop\_backup возвратит одну строку с тремя значениями. Второе из них нужно записать в файл *backup\_label* в корневой каталог резервной копии. Третье значение, если оно не пустое, должно быть записано в файл tablespace\_map. Эти значения крайне важны для восстановления копии и должны записываться без изменений.

**4.** Копирование WAL файлов, активных в ходе выполнения резервного копирования (потребуется отсечь файлы, созданные до начала операции создания базовой резервной копии, в команде ниже это не учтено):

```
postgres@jatoba:~$ tar cvp /tmp/pg-backup-wal-files.tar
/opt/rubackup/mnt/postgresql_archives/*
```

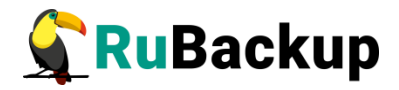

Диапазон файлов, которые необходимо скопировать, указан в последнем созданном файле с расширением backup в каталоге /opt/rubackup/mnt/postgresql\_archives/.

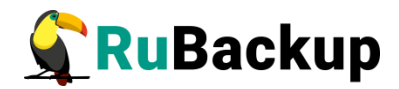

# Принцип выполнения

## инкрементального резервного

## копирования Jatoba

Инкрементальное резервное копирование состоит в резервировании новых архивных WAL файлов, которые были созданы в каталоге /opt/rubackup/mnt/postgresql\_archives/ после окончания последнего полного или инкрементального резервного копирования.

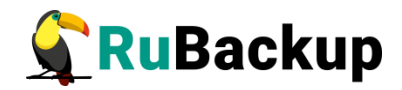

## Принцип восстановления резервной

## копии Jatoba

Данный ручной метод может быть использован при ручном восстановлении служебной базы данных RuBackup, если для её работы используется СУБД Jatoba и выполнялось её резервное копирование.

Перед восстановлением базы данных рекомендуется сделать резервную копию всех имеющихся файлов в каталоге кластера баз данных, а так же запретить доступ пользователей к ней путем внесения соответствующих изменений в файл pg\_hba.conf.

Для восстановления СУБД Jatoba необходимо выполнить следующие действия:

1. Остановить экземпляр Jatoba, если он работает:

```
# sudo -iu postgres /usr/jatoba-1/bin/pg_ctl stop -D
/var/lib/jatoba/1/data/
```

**2.** Сделать резервную копию файлов каталога кластера баз данных, для возможности отката (в примере использован каталог ~/emergency\_copy, в нем должно быть достаточно места для выполнения данной операции):

```
# sudo -iu postgres (cd /var/lib/jatoba/1/data/ && tar cfv - *) |
(cd ~/emergency_copy && tar xf - )
```

3. Очистить каталог кластера баз данных:

```
# sudo -iu postgres rm -rf /var/lib/jatoba/1/data/*
```

- 4. Восстановить данные из резервных копий (например, установив значение **no** для napaметра **direct\_restore** в файле /opt/rubackup/etc/rb\_module\_jatoba1.conf и выполнив восстановление резервной копии при помощи rbc или rb\_archives в какой-либо каталог). Важно, чтобы все файлы сохранили изначальные разрешения и владельцев. Архивные WAL файлы из резервных копий необходимо разместить в каталоге /opt/rubackup/mnt/postgresql\_archives.
- 5. Создать файл recovery.conf со следующим содержимым:

```
restore_command = 'cp /opt/rubackup/mnt/postgresql_archives/%f %p'
```

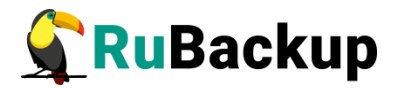

**6.** Запустить восстановление Jatoba:

# # sudo -iu postgres /usr/jatoba-1/bin/pg\_ctl start -D /var/lib/jatoba/1/data/

Если вы установили параметр recovery\_target\_time в файле *recovery.conf* для восстановления базы данных на определённый момент времени, то после старта Jatoba в режиме восстановления необходимо выполнить в psql следующую команду:

# select pg\_wal\_replay\_resume();

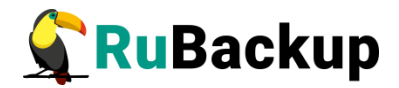

## Мастер-ключ

В ходе установки клиента RuBackup будет создан мастер-ключ для защитного преобразования резервных копий, а также ключи для электронной подписи, если предполагается использовать электронную подпись.

Внимание! При утере ключа вы не сможете восстановить данные из резервной копии, если она была преобразована с помощью защитных алгоритмов!

Важно! Ключи рекомендуется после создания скопировать на внешний носитель, а также распечатать бумажную копию и убрать эти копии в надежное место!

Мастер-ключ рекомендуется распечатать при помощи утилиты hexdump, так как он может содержать неотображаемые на экране символы:

\$ hexdump /opt/rubackup/keys/master-key
0000000 79d1 4749 7335 e387 9f74 c67e 55a7 20ff
0000010 6284 54as 83a3 2053 4818 e183 1528 a343
0000020

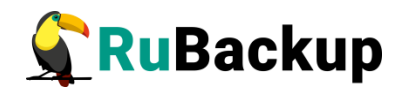

## Защитное преобразование резервных

## копий

При необходимости, сразу после выполнения резервного копирования архивы могут быть преобразованы на хосте клиента. Таким образом, важные данные будут недоступны для администратора RuBackup или других лиц, которые могли бы получить доступ к резервной копии (например, на внешнем хранилище картриджей ленточной библиотеки или на площадке провайдера облачного хранилища для ваших резервных копий).

Защитное преобразование осуществляется входящей в состав RuBackup утилитой rbcrypt. Ключ для защитного преобразования резервных копий располагается на хосте клиента в файле /opt/rubackup/keys/master-key. Защитное преобразование данных при помощи rbcrypt возможно с длиной ключа 256 бит (по умолчанию), а также 128, 512 или 1024 бита в зависимости от выбранного алгоритма преобразования.

Если для правила глобального расписания необходимо выбрать особый режим защитного преобразования с длиной ключа, отличной от 256 бит, и с ключом, расположенным в другом месте, то вы можете сделать это при помощи скрипта, выполняющегося после выполнения резервного копирования (определяется в правиле глобального расписания администратором RuBackup). При этом необходимо, чтобы имя преобразованного файла осталось таким же, как и ранее, иначе задача завершится с ошибкой. Провести обратное преобразование такого файла после восстановления его из архива следует вручную при помощи утилиты rbcrypt. При таком режиме работы нет необходимости указывать алгоритм преобразования в правиле резервного копирования, иначе архив будет повторно преобразован с использованием мастер-ключа.

Алгоритмы, доступные для выполнения защитного преобразования представлены в таблице 2.

Таблица 2 – Алгоритмы защитного преобразования, доступные в утилите rbcrypt

| Алгоритм | Длина ключа, бит | Примечание                       |
|----------|------------------|----------------------------------|
| Anubis   | 128, 256         |                                  |
| Aria     | 128, 256         |                                  |
| CAST6    | 128, 256         |                                  |
| Camellia | 128, 256         |                                  |
| Kalyna   | 128, 256, 512    | Украинский национальный стандарт |

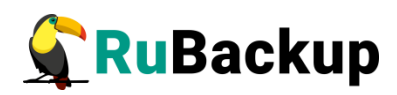

| Алгоритм       | Длина ключа, бит | Примечание                                                |
|----------------|------------------|-----------------------------------------------------------|
|                |                  | ДСТУ 7624:2014                                            |
| Kuznyechik 256 |                  | Российский национальный стандарт<br>ГОСТ Р 34.12-2015     |
| MARS           | 128, 256         |                                                           |
| Rijndael       | 128, 256         | Advanced Encryption Standard (AES)                        |
| Serpent        | 128, 256         |                                                           |
| Simon          | 128              |                                                           |
| SM4            | 128              | Китайский национальный стандарт для<br>беспроводных сетей |
| Speck          | 128, 256         |                                                           |
| Threefish      | 256, 512, 1024   |                                                           |
| Twofish        | 128, 256         |                                                           |

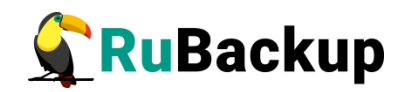

## Менеджер Администратора RuBackup

# (RBM)

Оконное приложение Менеджер Администратора RuBackup (RBM) предназначено для администрирования серверной группировки RuBackup, включая управление клиентами, глобальным расписанием, хранилищами резервных копий и другими параметрами RuBackup.

Для запуска RBM следует выполнить команду:

- # ssh -X user@rubackup\_server
- # /opt/rubackup/bin/rbm&

После чего необходимо в открывшееся окно «Аутентификация» ввести наименование сервера Rubackup, имя пользователя и пароль (рисунок 1).

|                 | Аутентификация | (на rubackup) | 0        |
|-----------------|----------------|---------------|----------|
| Сервер RuBackup | localhost      | pin           | g 🧳 ОК   |
| Пользователь    | rubackup       |               | 🔀 Cancel |
| Пароль          |                |               |          |
|                 |                |               |          |
|                 |                |               |          |
|                 |                |               |          |

Рисунок 1

Для резервного копирования клиент должен быть авторизован администратором RuBackup.

Если клиент RuBackup установлен, но не авторизован, в нижней части окна RBM появится сообщение о том, что найдены неавторизованные клиенты (рисунок 2). Все новые клиенты должны быть авторизованы в системе резервного копирования RuBackup.

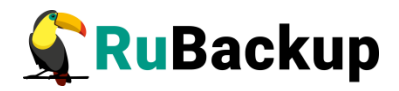

|                                                                                                    |                                                                                                    |                               | Менед                | джер администратора RuBackup 🕒 🗐 🌔 |
|----------------------------------------------------------------------------------------------------|----------------------------------------------------------------------------------------------------|-------------------------------|----------------------|------------------------------------|
| Конфигура                                                                                                    | ция Просмот                                                                                                    | р Действия Аналитика          | Информация           |                                    |
| Объекты                                                                                                    | Стратегии                                                                                                    | Глобальное расписание         | Удаленная репликация | Серверная группировка RuBackup     |
| Объект                                                                                                    |                                                                                                    | Описание                      |                      |                                    |
| Pyvnini<br>v cluster<br>v No gr<br>ant<br>ast<br>ast<br>ast<br>brr<br>clut<br>kvr<br>pos<br>wir<br>Will<br>Will<br>v test g | Krittentob<br>rg group<br>oup<br>ares<br>ra17<br>ra-ce<br>ra-se<br>sts-front.brest.l<br>fso<br>ster1<br>n<br>stgres10<br>el2k16-client<br>N-70EF10C9TC<br>N-SERVER<br>roup | Primary RuBackup ser<br>ocal  | ver                  |                                    |
| Соединение<br>Найдены не                                                                                                    | : rubackup@rul<br>еавторизованн                                                                                                    | backup:antares<br>ные клиенты |                      | Нормальный режим                   |

Рисунок 2

Для авторизации неавторизованного клиента в RBM выполните следующие действия:

**1.** Откройте меню **Действия** → **Клиенты** → **Авторизовать клиентов** (рисунок 3).

|                                                    | Мене,           | джер администратора RuBackup (на rubackup)          |
|----------------------------------------------------|-----------------|-----------------------------------------------------|
| Конфигурация Просмотр Действия Аналит              | тика Информация |                                                     |
| Объекты Стратегии Г Глобальные де                  | ействия ▶ция    | Серверная группировка RuBackup                      |
| Объект Описание Клиенты                            | > 🔺 A           | вторизовать клиентов                                |
| Клиенты<br>пираскир. Primary Bul<br>Авторизовать м | медиа серверы   | бросить пароль                                      |
| rabackap rinnary rational provide                  | У               | далить автопроверку плана аварийного восстановления |
|                                                    | Г               | роверить план аварийного восстановления             |
|                                                    | k               | лиентские запросы                                   |
|                                                    | У               | далить offline клиентов                             |
|                                                    |                 |                                                     |

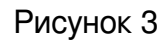

**2.** Выберите нужного неавторизованного клиента и нажмите **Авторизовать** (рисунок 4).

|   | Неавторизованные клиенты 🛛 🛞 |          |                 |                   |              |                           |                       |  |  |
|---|------------------------------|----------|-----------------|-------------------|--------------|---------------------------|-----------------------|--|--|
|   | Имя хоста                    | Тип ОС   | ОС дистрибьютер | MAC               | IPv4         | IPv6                      | Последний раз на связ |  |  |
| 1 |                              | Linux    | astra           | 08:00:27:86:a7:29 | 192.168.0.28 | fe80::6ec5:f519:2b26:79c0 | 31.08.2020 22:07      |  |  |
|   |                              |          |                 |                   |              |                           |                       |  |  |
|   |                              |          |                 |                   |              |                           |                       |  |  |
| 4 |                              |          |                 |                   |              |                           | •                     |  |  |
|   | Закрыть                      | Авторизо | вать            |                   |              |                           | Удалить               |  |  |

Рисунок 4

После авторизации новый клиент будет виден в главном окне RBM (рисунок 5):

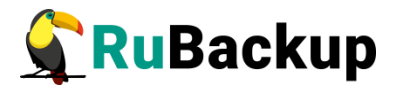

|                             |                         | Менеджер администратора RuB    | ackup 🕒 🖬 |
|-----------------------------|-------------------------|--------------------------------|-----------|
| Конфигурация Просм          | ютр Действия Аналитика  | Информация                     |           |
|                             |                         |                                |           |
| Объекты Стратеги            | и Глобальное расписание | Серверная группировка RuBackup |           |
| Объект Оп                   | исание                  |                                |           |
| 💌 Клиенты                   |                         |                                |           |
| dev-notebook Prir<br>jatoba | nary RuBackup server    |                                |           |

#### Рисунок 5

Клиенты могут быть сгруппированы администратором по какому-либо общему признаку. В случае необходимости восстанавливать резервные копии на другом хосте клиенты должны принадлежать к разделяемой группе (такая группа отмечается шрифтом italic).

Чтобы выполнять регулярное резервное копирование СУБД Jatoba, необходимо создать правило в глобальном расписании (в случае групповых операций можно так же использовать стратегии резервного копирования). С этой целью выполните следующие действия:

**1.** Выберите клиентский хост, на котором находится СУБД Jatoba, и добавьте правило резервного копирования (рисунок 6):

|                                                                                     | Менеджер а                          | дминис                                    | тратора                                   | a RuBao     | kup |        |                |          | • • •      |
|-------------------------------------------------------------------------------------|-------------------------------------|-------------------------------------------|-------------------------------------------|-------------|-----|--------|----------------|----------|------------|
| Конфигурация Просмотр Действия Ана                                                  | литика Информация                   |                                           |                                           |             |     |        |                |          |            |
| Объекты Стратегии Глобальное расп                                                   | исание Серверная гр                 | уппировн                                  | ka RuBack                                 | kup         |     |        |                |          |            |
| Объект Описание<br><b>Клиенты</b><br>dev-notebook Primary RuBackup server<br>jatoba | тройки<br>Linux<br>astra<br>08:00:2 | Инфор<br>7:86:a7:2                        | омация                                    |             |     |        |                |          |            |
|                                                                                     | IP v4<br>IP v6                      | 192.168.0.28<br>fe80::6ec5:f519:2b26:79c0 |                                           |             |     |        |                |          |            |
|                                                                                     | Имя правила                         | Мин                                       | Час                                       | Ден<br>меся | ца  | Месяц  | День<br>недели | Начнется | Закончится |
|                                                                                     |                                     |                                           | ооавить<br>лонирова<br>цалить<br>ыполнить | ать         | ии  | Задачи | Recovery plan  | Журнал   |            |

Рисунок 6

2. Выберите тип ресурса: «jatoba 1» (рисунок 7):

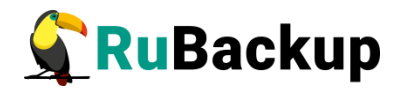

|                           | Добавить правило в глобальное расписание                                                                                                    | _       | 6            |
|---------------------------|----------------------------------------------------------------------------------------------------|---------|--------------|
| Основное                  | Уведомления Дополнительно                                                                                                    |         | <u>₽ о</u> к |
| Имя                       |                                                                                                    |         | X Cancel     |
| Клиент jat                | toba 👻                                                                                                    |         |              |
| Пул De                    | efault 👻                                                                                                    |         |              |
| Максималь                 | ьный объем РК правила 0 🖨 Гб, для данного клиента 10 Изменить                                                                                                    |         |              |
| Pecypc /va                | r/lib/interferencesionersionersion                                                                                                    | Выбрать |              |
| Pecypc /va                | File system<br>Block device                                                                                                    | Выбрать |              |
| Ресурс /va<br>Тип ресурс  | r/lit file system<br>Block device<br>а Jatoba 1 Настроить                                                                                                    | Выбрать |              |
| Ресурс //va<br>Тип ресурс | ir/lif det to a det to a dett | Выбрать |              |

Рисунок 7

В качестве ресурса автоматически будет подставлено значение главного конфигурационного файла СУБД: /var/lib/jatoba/1/data/postgresql.conf.

3. Установите прочие настройки: название правила пул хранения данных, расписание резервного копирования, тип резервного копирования, максимальный объем для резервных копий данного правила (в ГБ), срок хранения, через какой промежуток времени требуется выполнить проверку резервной копии (рисунок 8):

|                                                             |                                                             | До                      | оавить правило в глобальное расписание                                                                         |             |
|-------------------------------------------------------------|-------------------------------------------------------------|-------------------------|----------------------------------------------------------------------------------------------------|-------------|
| Основное                                                    | Уведомления                                                 | Дополнительно           | 3                                                                                                    | <u> Ф</u> К |
| Імя                                                         | Jatoba test full b                                          | ackup                   |                                                                                                    | X Canc      |
| (лиент ја                                                   | itoba                                                       |                         | *                                                                                                    |             |
| Іул 🛛 🛛                                                     | efault                                                      |                         | •                                                                                                    |             |
| ecypc /va                                                   | ar/lib/jatoba/1/data                                        | /postgresql.conf        | Выбрать.                                                                                                    |             |
| ип ресур                                                    | ca Jatoba 1                                                 | *                       | Настроить<br>Тип РК full •                                                                                     |             |
| ип ресуро<br>Образец                                        | са Jatoba 1<br>расписания                                   | •<br>Bce                | Настроить<br>Тип РК full •<br>Преобразование постурt •                                                         |             |
| <b>ип ресур</b><br>Образец<br>Минута                        | са Јаtoba 1<br>расписания<br>0                              | Bce                     | Настроить<br>Тип РК full •<br>Преобразование постурt •                                                         |             |
| <b>образец</b><br>Минута<br>Час                             | са Jatoba 1<br>расписания<br>0<br>0                         | •<br>Bce                | Настроить<br>Тип РК full •<br>Преобразование постурt •<br>Период действия правила                              |             |
| ип ресуро<br>Образец<br>Минута<br>Час<br>День меся          | са Jatoba 1<br>расписания<br>0<br>0<br>яца 1                | •<br>Bce<br>•<br>•<br>• | Настроить<br>Тип РК full •<br>Преобразование постурт •<br>Период действия правила                              |             |
| ип ресури<br>Образец<br>Минута<br>Час<br>День меся<br>Месяц | са Jatoba 1<br>расписания<br>0<br>0<br>0<br>яца 1<br>Januar | Bce                     | Настроить<br>Тип РК full •<br>Преобразование постурт •<br>Период действия правила<br>Начало 31.08.2020 22:13 • |             |

Рисунок 8

4. На вкладке «Дополнительно» можно установить разрешение для клиента удалять резервные копии, установить автоматическое удаление устаревших

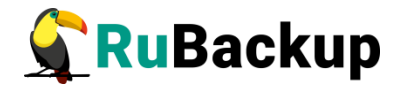

резервных копий или определить условие их перемещения в другой пул (рисунок 9).

| Основное  | Уведомления      | Дополнительно                     | <u> √о</u> к    |
|-----------|------------------|-----------------------------------|-----------------|
| Устаревши | е резервные коп  | ии:                               | * <u>C</u> ance |
| ✓ Автомат | ическое удаление | РК 🗌 Информировать: Nobody 👻      |                 |
| Резервные | е копии:         |                                   |                 |
| Перемес   | тить в пул: Defa | ult 🔹 если старше чем 🔟 📮 month 👻 |                 |
|           |                  |                                   |                 |

#### Рисунок 9

Вновь созданное правило будет обладать статусом «wait», это означает что оно не будет порождать задач на выполнение резервного копирования до той поры, пока администратор RuBackup не запустит его и оно изменит свой статус на «run». При необходимости работу правила можно будет приостановить или запустить в любой момент времени по желанию администратора. Так же администратор может инициировать немедленное создание задачи при статусе правила «wait".

Правила глобального расписания имеют срок жизни, определяемый при их создании, а также предоставляют следующие возможности:

– выполнить скрипт на клиенте перед началом резервного копирования;

 выполнить скрипт на клиенте после успешного окончания резервного копирования;

 выполнить скрипт на клиенте после неудачного завершения резервного копирования;

- выполнить защитное преобразование резервной копии на клиенте;

- периодически выполнять проверку целостности резервной копии;

 хранить резервные копии определенный срок, по окончании которого удалять их из хранилища резервных копий и из записей репозитория, либо уведомлять клиента об окончании срока хранения;

– через определенный срок после создания резервной копии автоматически переместить ее в другой пул хранения резервных копий, например, на картридж ленточной библиотеки;

— уведомлять пользователей системы резервного копирования о результатах выполнения тех или иных операций, связанных с правилом глобального расписания.

При создании задачи RuBackup она появляется в главной очереди задач. Отслеживать выполнение правил может как администратор (при

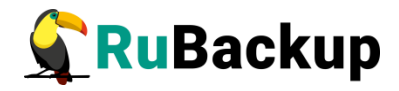

помощи RBM или утилит командной строки), так и клиент (при помощи RBC или утилиты командной строки rb\_tasks).

После успешного завершения резервного копирования резервная копия будет помещена в хранилище резервных копий, а информация о ней будет размещена в репозитории RuBackup.

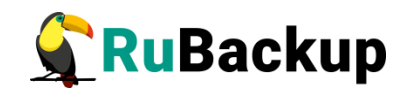

## Менеджер клиента RuBackup

Принцип взаимодействия клиентского менеджера С системой резервного копирования состоит в том, что пользователь может сформировать ту или иную команду (желаемое действие) и отправить её серверу резервного копирования RuBackup. Взаимодействие пользователя с сервером резервного копирования производится через клиента (фоновый процесс) резервного копирования. Клиентский менеджер отправляет команду пользователя клиенту, клиент отправляет её серверу. В том случае, если действие допустимо, то сервер RuBackup отдаст обратную команду клиенту и/или перенаправит её медиасерверу RuBackup для дальнейшей обработки. Это означает, что клиентский менеджер обычно не ожидает завершения того или иного действия, но ожидает ответа от клиента, что задание принято. Это позволяет инициировать параллельные запросы клиента к серверу резервного копирования, но требует от пользователя самостоятельно контролировать чтобы не было "встречных" операций, когда происходит восстановление данных, и в этот же момент эти же данные требуются для создания новой резервной копии. После того, как вы отдали ту или иную команду при помощи клиентского менеджера, вы можете просто закрыть приложение, все действия будут выполнены системой резервного копирования (однако стоит дождаться сообщения что задание принято к исполнению и проконтролировать это во вкладке «Задачи»).

Графический интерфейс клиентского менеджера поддерживает русский и английский языки.

Для запуска RBC следует выполнить команды:

# ssh X user@jatoba-host

#### # /opt/rubackup/bin/rbc&

Пользователь, запускающий RBC, должен входить в группу rubackup.

При первом запуске RBC необходимо задать пароль, при помощи которого впоследствии можно будет запросить восстановление резервной копии. Без ввода пароля получить резервную копию для клиента из хранилища невозможно. Хеш пароля восстановления хранится в базе данных сервера RuBackup (рисунок 10):

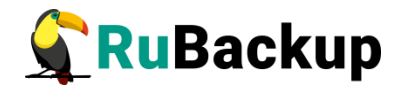

| First time password generator (на srv.brest.lo                                     | c) 😣         |
|------------------------------------------------------------------------------------|--------------|
| Please specify the password for operations with<br>RuBackup server for this client | Да<br>Отмена |
| Password: •••••                                                                    |              |
| Repeate:                                                                           |              |
| Show password                                                                      |              |
| Create master key                                                                  |              |
| Create key pair for digital signature                                              |              |

Рисунок 10

В случае успешного выполнения появится окно (рисунок 11):

| Information (на srv.brest.loc)              | 8 |
|---------------------------------------------|---|
| SERVER SET FIRST TIME PASSWORD SUCCESSFULLY |   |
| Close                                       |   |

Рисунок 11

Хэш пароля восстановления хранится в базе данных RuBackup сервера. При необходимости можно изменить пароль при помощи клиентского менеджера (меню «Конфигурация» — «Изменить пароль»).

На главной странице клиентского менеджера расположены переключающиеся вкладки, позволяющие управлять резервными копиями, расписанием резервного копирования и просматривать текущие задачи клиента.

#### Вкладка «Резервные копии»

В таблице вкладки «Резервные копии» содержится информация обо всех резервных копиях клиента, которые хранятся в репозитории RuBackup. Инкрементальные резервные копии ссылаются на полные резервные копии

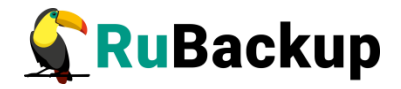

или предыдущие инкрементальные, так что при необходимости восстановить данные можно одной командой инициировать восстановление всей цепочки резервных копий (рисунок 12):

|      |                                                                               |         |               |          |          | RuBackup M                  | енеджер     | клиента (на jat              | oba)        |              |               |                        | - • •    |                        |          |
|------|-------------------------------------------------------------------------------|---------|---------------|----------|----------|-----------------------------|-------------|------------------------------|-------------|--------------|---------------|------------------------|----------|------------------------|----------|
| Кон  | фигу                                                                          | рация В | ид Действия I | Информа  | ция      |                             |             |                              |             |              |               |                        |          |                        |          |
| Резе | Резервные копии Глобальное расписание Задачи Локальное расписание Ограничения |         |               |          |          |                             |             |                              |             |              |               |                        |          |                        |          |
|      | Id                                                                            | Task ID | Reference ID  | Resour   | rce type | Resource                    |             | Backup type                  | Pool        | Archive size | Snapshot size | Created                | Creati   |                        |          |
| 1 3  |                                                                               | 7       |               | Jatoba 1 |          | Jatoba 1                    |             | /var/lib/jatoba/1/data/postg | gresql.conf | full         | Default       | 3044682                | 385      | 2020-08-26 22:24:05+03 | 00:00:16 |
| 2 4  |                                                                               | 11      |               | Jatoba 1 |          | /var/lib/jatoba/1/data/post | gresql.conf | full                         | Default     | 3054287      | 386           | 2020-08-31 22:29:12+03 | 00:00:07 |                        |          |
|      |                                                                               |         |               |          |          |                             |             |                              |             |              |               |                        |          |                        |          |
| _    |                                                                               |         |               |          |          |                             |             |                              |             |              |               |                        |          |                        |          |
|      |                                                                               |         |               |          |          |                             |             |                              |             |              |               |                        |          |                        |          |

Рисунок 12

Во вкладке «Резервные копии» пользователю доступны следующие действия:

#### 1) Удалить выбранную резервную копию.

Это действие возможно в том случае, если в правиле глобального расписания есть соответствующее разрешение. Кроме того, при необходимости выполнить удаление резервной копии потребуется вести пароль клиента.

#### 2) Восстановить цепочку резервных копий.

Это действие запускает процесс восстановления цепочки резервных копий на локальной файловой системе клиента. При восстановлении резервной копии или цепочки резервных копий пользователь должен выбрать место для восстановления файлов резервной копии. Рекомендуется использовать временный каталог для операций с резервными копиями (например, /rubackup-tmp). В том случае, если файле В /opt/rubackup/etc/rb module jatoba1.conf параметр direct restore имеет значение **уеs**, то произойдёт остановка сервиса Jatoba, очистка каталога кластера баз данных, перемещение восстановленной полной резервной копии в каталога кластера баз данных (а инкрементальных копий в каталог с архивными WAL) и будут выполнены все необходимые настройки для восстановления СУБД при старте службы jatoba. Старт службы jatoba необходимо выполнить в ручном режиме. В том случае, если в файле /opt/rubackup/etc/rb module jatoba1.conf параметр direct restore имеет значение **по**, то восстановленные резервные копии можно будет обнаружить в выбранном для восстановления каталоге и далее провести восстановление СУБД в ручном режиме.

Клиентский менеджер не ожидает окончания восстановления всех резервных копий, пользователь должен проконтролировать во вкладке «Задачи» что все созданные задачи на восстановление данных завершились успешно (статус задач «Done"). Для успешного выполнения этого действия требуется наличие достаточного свободного места в каталоге,

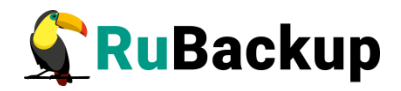

предназначенном для создания и временного хранения резервных копий (см.опцию use-local-backup-directory).

#### 3) Проверить резервную копию.

Это действие инициирует создание задачи проверки резервной копии. В том случае, если резервная копия была подписана цифровой подписью, то будет проверены размер файлов резервной копии, md5 сумма и проверена сама резервная копия. Если резервная копия не была подписана цифровой подписью, то будут проверены размер файлов резервной копии и md5 сумма.

#### Вкладка «Глобальное расписание»

|    | RuBackup менеджер клиента (на jatoba) 🔵 📾 😣 |            |               |                         |        |                             |                 |      |               |                          |                        |                  |                             |
|----|---------------------------------------------|------------|---------------|-------------------------|--------|-----------------------------|-----------------|------|---------------|--------------------------|------------------------|------------------|-----------------------------|
| K  | онфигурация Вид Действия Информация         |            |               |                         |        |                             |                 |      |               |                          |                        |                  |                             |
| Pe | езервні                                     | ые копии   | Глобально     | е расписание            | Задачи | Задачи Локальное расписание |                 |      | Ограничения   |                          |                        |                  |                             |
|    | Id Rule name                                |            | e name        | Storage<br>capacity, GB | Min    | Hour                        | Day of<br>month | Mont | h Day of week | Validity<br>start period | Validity<br>end period | Resource<br>type | Resource                    |
| 1  | 5                                           | Jatoba tes | t full backup | 10                      | 0      | 0                           | *               | *    | Sunday        | 2020-08-31 22:13:00+03   | 2021-08-31 22:13:00+03 | Jatoba 1         | /var/lib/jatoba/1/data/post |
|    |                                             |            |               |                         |        |                             |                 |      |               |                          |                        |                  |                             |
|    |                                             |            |               |                         |        |                             |                 |      |               |                          |                        |                  |                             |
| -  |                                             |            |               |                         |        |                             |                 |      |               |                          | _                      |                  |                             |
|    |                                             |            |               |                         |        |                             |                 |      |               |                          |                        |                  |                             |

Рисунок 13

В таблице вкладки «Глобальное расписание» содержится информация обо всех правилах в глобальном расписании RuBackup для этого клиента (рисунок 13).

Во вкладке «Глобальное расписание» пользователю доступны следующие действия:

#### 1) Запросить новое правило.

Это действие вызывает диалог подготовки нового правила в глобальном расписании RuBackup для данного клиента. Запрос на добавление правила требует одобрения администратора RuBackup, одобрение может быть сделано в оконном менеджере администратора RuBackup.

#### 2) Запросить удалить правило из глобального расписания

Это действие формирует запрос к администратору RuBackup об удалении выбранного пользователем правила из глобального расписания RuBackup. Запрос на удаление правила требует одобрения администратора RuBackup, одобрение может быть сделано в оконном менеджере администратора RuBackup.

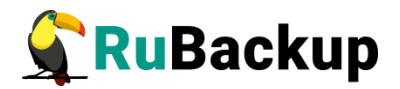

#### Вкладка «Задачи»

|   |                                                                               | RuBackup менеджер клиента (на jatoba) 🔵 📾 🧔 |          |                 |                        |         |             |               |      |         |         |                        |  |
|---|-------------------------------------------------------------------------------|---------------------------------------------|----------|-----------------|------------------------|---------|-------------|---------------|------|---------|---------|------------------------|--|
| K | нфигурация Вид Действия Информация                                            |                                             |          |                 |                        |         |             |               |      |         |         |                        |  |
| P | Резервные копии Глобальное расписание Задачи Локальное расписание Ограничения |                                             |          |                 |                        |         |             |               |      |         |         |                        |  |
|   | Id Type Resource type                                                         |                                             |          | Resource        | Backup type            | Rule ID | Strategy ID | Repository ID | Pool | Status  | Created |                        |  |
| 1 | 11                                                                            | Backup global                               | Jatoba 1 | /var/lib/jatoba | 1/data/postgresql.conf | full    | 5           |               | 4    | Default | Done    | 2020-08-31 22:29:04+03 |  |
|   |                                                                               |                                             |          |                 |                        |         |             |               |      |         |         |                        |  |
|   |                                                                               |                                             |          |                 |                        |         |             |               |      |         |         |                        |  |
|   |                                                                               |                                             |          |                 |                        |         |             |               |      |         |         |                        |  |
|   |                                                                               |                                             |          |                 |                        |         |             |               |      |         |         |                        |  |

Рисунок 14

В таблице вкладки «Задачи» (рисунок 14) содержится информация обо всех задачах в главной очереди заданий RuBackup для этого клиента. В зависимости от настроек резервного сервера RuBackup выполненные задачи и задачи, завершившиеся неудачно, через какое-то время могут быть автоматически удалены из главной очереди задач. Информация о выполнении заданий фиксируется в специальном журнале задач сервера RuBackup, при необходимости статус любой задачи, даже удалённой из очереди, можно уточнить у администратора RuBackup.Так же информация о выполнении задач клиента заносится в локальный журнальный файл на клиенте. В клиентском менеджере можно открыть окно отслеживания журнального файла (меню «Информация» – «Журнальный файл»).

Примечание – Информация о выполнении служебных задач в данной вкладке не отображается. Служебными являются задачи проверки, удаления, перемещения резервных копий, а также их копирования в другой пул.

#### Вкладка «Локальное расписание»

Во вкладке «Локальное расписание» можно определить правила, задаваемые клиентом для тех или иных локальных ресурсов. Для работы локального расписания эта возможность должна быть включена администратором RuBackup для клиента.

#### Вкладка «Ограничения»

Во вкладке «Ограничения» могут быть определены локальные ресурсы, резервное копирование которых нежелательно. Для работы локальных ограничений эта возможность должна быть включена администратором RuBackup для клиента.

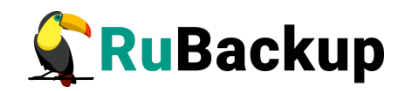

## Утилиты командной строки клиента

## **RuBackup**

Управление RuBackup со стороны клиента на хосте СУБД Jatoba осуществляется утилитами командной строки. При первом использовании будет запрошен пароль для хоста. Этот пароль будет требоваться при восстановлении или удалении резервных копий.

#### rb\_archives

Утилита предназначена для просмотра списка резервных копий клиента в системе резервного копирования, создания срочных резервных копий, их удаления, проверки и восстановления.

| root@jatuda:~#<br>root@jatoba:~#<br>root@jatoba:~# rb_archives<br>Id   Ref ID   Resource | Resource type | Backup type | Created                | Crypto  | Signed | Status  |
|------------------------------------------------------------------------------------------|---------------|-------------|------------------------|---------|--------|---------|
| 3     /var/lib/jatoba/1/data/postgresql.conf                                             | Jatoba 1      | full        | 2020-08-26 22:24:05+03 | nocrypt | True   | Trusted |
| 4   /var/lib/jatoba/1/data/postgresql.conf                                               | Jatoba 1      | full        | 2020-08-31 22:29:12+03 | nocrypt | True   | Trusted |

#### rb\_schedule

Утилита предназначена для просмотра имеющихся правил клиента в глобальном расписании резервного копирования.

| root        | root@jatoba:~#<br>root@jatoba:~# rb_schedule |               |                                        |             |        |  |  |  |  |  |  |  |
|-------------|----------------------------------------------|---------------|----------------------------------------|-------------|--------|--|--|--|--|--|--|--|
| Id          | Name                                         | Resource type | Resource                               | Backup type | Status |  |  |  |  |  |  |  |
| 5  <br>root | Jatoba test full backup  <br>@jatoba:~#      | Jatoba 1      | /var/lib/jatoba/1/data/postgresql.conf | full        | wait   |  |  |  |  |  |  |  |

#### rb\_tasks

Утилита предназначена для просмотра задач клиента, которые присутствуют в главной очереди задач системы резервного копирования.

| root@jatoba:~#<br>root@jatoba:~# rb_tasks<br>Id   Task type   Resource          | Backup type | Status | Created                |
|---------------------------------------------------------------------------------|-------------|--------|------------------------|
| 11   Backup global   /var/lib/jatoba/1/data/postgresql.conf  <br>root@iatoba:-# | full        | Done   | 2020-08-31 22:29:04+03 |

Ознакомиться с функциями утилит командной строки можно при помощи команды man или в руководстве «Утилиты командной строки RuBackup».

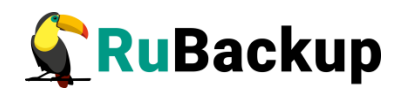

## Восстановление резервной копии

# СУБД Jatoba

Ход восстановления резервной копии СУБД Jatoba зависит от значения параметра direct\_restore в файле конфигурации модуля резервного копирования /opt/rubackup/etc/rb\_module\_jatoba1.conf.

В том случае, если в файле /opt/rubackup/etc/rb\_module\_jatoba1.conf параметр direct\_restore имеет значение **yes**, то произойдёт остановка сервиса jatoba, очистка каталога кластера баз данных, перемещение восстановленной полной резервной копии в каталога кластера баз данных (а инкрементальных копий в каталог с архивными WAL) и будут выполнены все необходимые настройки для восстановления СУБД при старте службы jatoba. Старт службы jatoba необходимо выполнить в ручном режиме.

В том случае, если в файле /opt/rubackup/etc/rb\_module\_jatoba1.conf параметр direct\_restore имеет значение **no**, то восстановленные резервные копии можно будет обнаружить в выбранном для восстановления каталоге и далее провести восстановление СУБД в ручном режиме.

Клиент может осуществить восстановление данных резервной копии в оконном Менеджере Клиента RuBackup (RBC), либо при помощи утилиты командной строки rb\_archives.

В случае восстановления инкрементальной резервной копии будет сформирована цепочка восстановления: вначале будет восстановлена полная резервная копия, на которую будут наложены изменения из инкрементальных резервных копий.

### Восстановление резервной копии в RBC

Для восстановления данных резервной копии в оконном Менеджере Клиента RuBackup (RBC) выполните следующие действия.

1. Выделите нужную резервную копию и в контекстном меню выберите «Восстановить».

2. Для восстановления потребуется ввести пароль клиента. Затем RBC выведет информационное сообщение о дальнейших действиях.

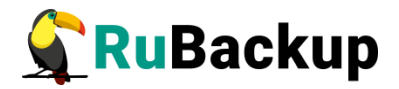

3. Укажите в качестве временного места восстановления резервных копий каталог, отдельный от каталога кластера баз данных (/var/lib/jatoba/1/data).

4. RBC выведет информационное сообщение о создании задачи на восстановление.

Для контроля процесса восстановления RBC автоматически переключится на вкладку «Задачи», в которой можно проконтролировать результат (рисунок 15):

|                       |                                                                              | RuBackup менеджер клиента (на jatoba) 🔵 🖲 😰 |          |                  |                        |             |               |      |        |         |      |              |  |
|-----------------------|------------------------------------------------------------------------------|---------------------------------------------|----------|------------------|------------------------|-------------|---------------|------|--------|---------|------|--------------|--|
| К                     | Сонфигурация Вид Действия Информация                                         |                                             |          |                  |                        |             |               |      |        |         |      |              |  |
| Pe                    | езервные копии Глобальное расписание Задачи Локальное расписание Ограничения |                                             |          |                  |                        |             |               |      |        |         |      |              |  |
| Id Type Resource type |                                                                              |                                             | Resource |                  | Rule ID                | Strategy ID | Repository ID | Pool | Status | Created |      |              |  |
| 1                     | 11                                                                           | Backup global                               | Jatoba 1 | /var/lib/jatoba/ | 1/data/postgresql.conf | full        | 5             |      | 4      | Default | Done | 2020-08-31 2 |  |
| 2                     | 13                                                                           | Restore                                     | Jatoba 1 | /var/lib/jatoba/ | 1/data/postgresql.conf | full        |               |      | 4      | Default | Done | 2020-08-31 2 |  |
|                       |                                                                              |                                             |          |                  |                        |             |               |      |        |         |      |              |  |

#### Рисунок 15

Если восстановление резервной копии происходило с заменой содержимого каталога кластера баз данных и остановкой сервиса jatoba, запустить СУБД необходимо вручную при помощи команды:

# /usr/bin/sudo -iu postgres /usr/jatoba-1/bin/pg\_ctl start -D

/var/lib/jatoba/1/data

### Восстановление при помощи утилиты rb\_archives

Для восстановления резервных копий клиент может использовать утилиту командной строки rb\_archives. Вызов следующий:

#### # rb\_archives

| Id   Ref ID   Resource |                                                    | Resource type   Backup type   Created |      |                     | Crypto  | Signed  Status |
|------------------------|----------------------------------------------------|---------------------------------------|------|---------------------|---------|----------------|
| +                      | -+                                                 | -+                                    | -+   | .+                  | +       | ++             |
| 3                      | <pre>//var/lib/jatoba/l/data/postgresql.conf</pre> | Jatoba 1                              | full | 2020-12-01 12:02:00 | nocrypt | True Trusted   |
| 4                      | <pre>//var/lib/jatoba/1/data/postgresql.conf</pre> | Jatoba 1                              | full | 2020-12-01 15:02:08 | nocrypt | True Trusted   |

В приведённом примере в системе резервного копирования присутствуют три резервные копии с идентификаторами 3 и 4. Для восстановления резервной копии 4 необходимо выполнить команду:

```
# rb_archives -x 4
```

Password:

----> Restore archive chain: 4 < ----

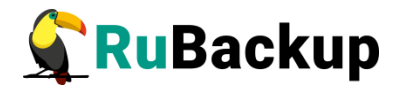

Record ID: 4 has status: Trusted

[RBC] Request to restore next archive(s) ID from repository: 4 to: /root

TASK WAS ADDED TO QUEUE:13

В случае успешно принятой задачи команда вернёт список созданных задач, а восстановление будет происходить в фоновом режиме.

Проконтролировать процесс восстановления можно при помощи утилиты rb tasks:

#### #rb\_tasks

| Id | Task type          | Resource                                          | Backup type | Status | Created                |
|----|--------------------|---------------------------------------------------|-------------|--------|------------------------|
| 11 | +<br>Backup global | +<br> /var/lib/jatoba/1/data/postgresql.conf      | +<br>  full | Done   | 2020-12-02 15:06:45+03 |
| 13 | Restore            | <pre>/var/lib/jatoba/1/data/postgresql.conf</pre> | full        | Done   | 2021-01-29 17:45:00+03 |

Вы можете проконтролировать процесс восстановления в файле журнала при помощи вызова:

#### # tail -f /opt/rubackup/log/RuBackup.log

Fri 29 17:45:00 2021: Connected to RuBackup media server: 192.168.0.50 17:45:00 bandwidth 29 2021. unlimited for TD: Fri Jan Set task 13 Fri Jan 29 17:45:00 2021: Create a file:

rootjatoba TaskID 11 RuleID 5 D2021 1 29H17 45 00 BackupType 1 ResourceType 23.tgz

Fri Jan 29 17:45:01 2021: md5sum of transferred file is ok: e4d8916db28063a6f05e8c8f379b2fd8 Fri Jan 29 17:45:01 2021: Transfer file is succesed:

/root/jatoba\_TaskID\_11\_RuleID\_5\_D2021\_1\_29H17\_45\_00\_BackupType\_1\_ResourceType\_23.tgz
Fri Jan 29 17:45:01 2021: Execute OS command: /opt/rubackup/modules/rb\_module\_jatoba1 -r
/root/jatoba\_TaskID\_11\_RuleID\_5\_D2021\_1\_29H17\_45\_00\_BackupType\_1\_ResourceType\_23.tgz -z 4 e

last:true,tmp\_catalog:tmp,rbd\_hash\_algorithm:sha,rbd\_hash\_length:512,rbd\_block\_size:10485
76,granul

cation:000000020000000000000000007,config\_file:/vat/lib/jatoba/1/data/postgresql.conf -d
/root 2>&1

17:45:02 2021: Fri Jan 29 Remove obsoleted file: /root/jatoba\_TaskID\_11\_RuleID\_5\_D2021\_1\_29H17\_45\_00\_BackupType\_1\_ResourceType\_23.tgz Fri Jan 29 17:45:02 2021: Direct restore PostgreSQL database cluster: /var/lib/jatoba/1/data... Fri Jan 29 17:45:02 2021: PostgreSQL is uр now. Shutdown required Fri Jan 29 17:45:03 2021: PostgreSQL shutted down

Fri Jan 29 17:45:03 2021: PostgreSQL DB files catalog: /root/jatoba\_TaskID\_11\_RuleID\_5\_D2021\_1\_29H17\_45\_00\_BackupType\_1\_ResourceType\_23/var/ lib/jatoba/1/data Fri Jan 29 17:45:03 2021: WAL files catalog:

/root/jatoba\_TaskID\_11\_RuleID\_5\_D2021\_1\_29H17\_45\_00\_BackupType\_1\_ResourceType\_23/opt/ rubackup/mnt/postgresql\_archives

FriJan2917:45:032021:Foundtablespacemap...FriJan2917:45:032021:CleanPostgreSQLdirectory:/var/lib/jatoba/1/dataFriJan2917:45:032021:CleanPostgreSQLdirectory:/opt/rubackup/mnt/postgresql\_archivesFriJan2917:45:032021:cleanPostgreSQLdirectory:/opt/rubackup/mnt/postgresql\_archivesFriJan2917:45:032021:cleanclean</

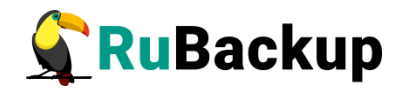

Copy:/root/jatoba\_TaskID\_11\_RuleID\_5\_D2021\_1\_29H17\_45\_00\_BackupType\_1\_ResourceType\_23/ var/lib/jatoba/1/data to: /var/lib/jatoba/1/data Fri Jan 29 17:45:03 2021: Copy:/root/jatoba\_TaskID\_11\_RuleID\_5\_D2021\_1\_29H17\_45\_00\_BackupType\_1\_ResourceType\_23/ opt/rubackup/mnt/postgresql\_archives to /opt/rubackup/mnt/postgresql\_achives Fri Jan 29 17:45:03 2021: PostgreSQL was shutted down. Start required Fri Jan 29 17:45:03 2021: To start PostgreSQL recovery you MUST run: /usr/bin/sudo -iu postgres /usr/jatoba-1/bin/pg\_ctl start -D /var/lib/jatoba/1/data Fri Jan 29 17:45:03 2021: Task was done. ID: 13

Если восстановление резервной копии происходило с заменой содержимого каталога кластера баз данных и остановкой сервиса jatoba, запустить СУБД необходимо вручную при помощи команды:

# /usr/bin/sudo -iu postgres /usr/jatoba-1/bin/pg\_ctl start
-D/var/lib/jatoba/1/data